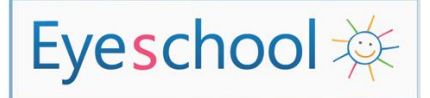

## INSTALLATION ET UTILISATION D'EYESCHOOL

Guide à l'attention du référent

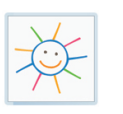

## Activer la conversion de texte par synthèse vocale dans Word :

**Pour les versions de Word antérieures à 2010**, vous pouvez suivre l'un de ces deux tutoriels :

- https://support.microsoft.com/en-us/kb/287120#bookmark-6
- <u>http://www.gmayor.com/word\_text\_to\_speech.htm</u>

Pour la version de Word 2010 ou supérieure, vous pouvez suivre ce tutoriel :

1. En regard de la barre d'outils Accès rapide, cliquez sur **Personnaliser la barre** d'outils Accès rapide.

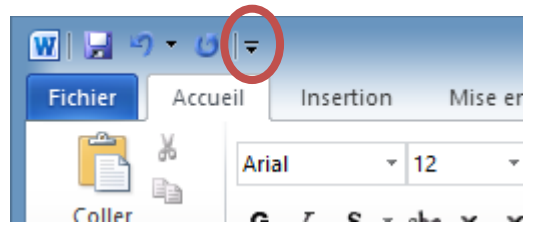

- 2. Cliquez sur Autres commandes.
- 3. Dans la liste Choisir les commandes dans les catégories suivantes, sélectionnez Toutes les commandes.
- 4. Faites défiler la liste pour accéder à la commande **Fonctionnalité vocale**, sélectionnez-la, puis cliquez sur **Ajouter**.
- 5. Cliquez sur **OK**.
- Lorsque vous souhaitez utiliser la commande de conversion de texte par synthèse vocale, sélectionner le texte à vocaliser puis cliquez sur l'icône dans la Barre d'outils Accès rapide.

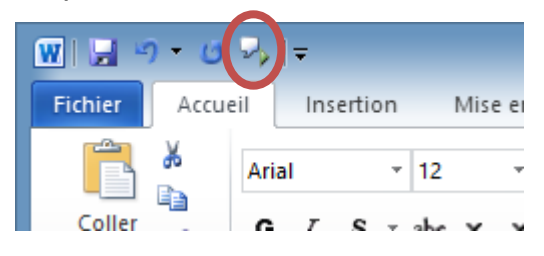

Menu Principal